### ICA e-Appointment Guide

1. Choose "Completion of Student's Pass Formalities".

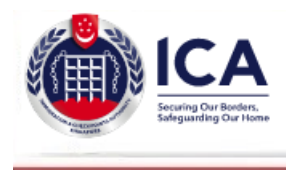

# e-Appointment

#### Attention:

PayNow will be undergoing scheduled maintenance and will not be available from 13 Jan 2024, 0300hrs to 0900hrs (Singapore time). Please plan your transaction in advance. We apologise for any inconvenience caused.

## Welcome to e-Appointment

e-Appointment allows you to book, change or cancel your appointment for the following services with ICA.

| < | Please select one of the following services:<br>Completion of Student's Pass Formalities                         |             |                    |  |  |
|---|----------------------------------------------------------------------------------------------------|-------------|--------------------|--|--|
|   | • For Self                                                                                                    | O For Group |                    |  |  |
|   | *FIN of student                                                                                                  | :           | Choose this option |  |  |
|   | (For IPA letters issued before 1st Apr 2009,<br>the e-Appointment ID is the last 3 digits of the Application ID. |             |                    |  |  |
|   | Rese                                                                                                    | t Submit    |                    |  |  |

If you encounter difficulties making an appointment, please email us at: ICA\_STP1@ica.gov.sg

2. Choose "For Self", fill up your FIN number and e-appointment ID. The number and ID are stated on your ICA In-Principle Approval Letter.

| Ecuring Our Border<br>Safeguarding Our H                                                             | rs,<br>ome                                                    | ICA Building<br>10, Kallang Road #08-00<br>Singapore 208718<br>(Next to Lavender MRT Station)<br>https://www.ICA.gov.sg |
|----------------------------------------------------------------------------------------------------|---------------------------------------------------------------|----------------------------------------------------------------------------------------------------|
| Your ref:                                                                                            |                                                               |                                                                                                    |
|                                                                                                    |                                                               | VISA                                                                                                    |
|                                                                                                    |                                                               | (Visa No: )                                                                                                    |
| (Application ID :<br>Please scan this barcode at the Self Service Ticke<br>to obtain a queue ticket. | ting Kiosk located at Visitor Services Centre, Level 4, ICA I | Building,                                                                                                    |
| Applicant Summary                                                                                    |                                                               |                                                                                                    |
| Applicant Name                                                                                       |                                                               |                                                                                                    |
| FÍN                                                                                                  | :                                                             |                                                                                                    |
| Date of in-Principle Approval<br>Course Title                                                        | : 31/10/2023<br>: BACHELOR OF COMMERCI<br>ACCOUNTING)         | E (MAJORING IN                                                                                                    |
| Course Start Date                                                                                    | : 06/11/2023                                                  |                                                                                                    |
| Course Pre-approved till<br>School                                                                   | : 13/07/2025<br>: JAMES COOK UNIVERSITY                       |                                                                                                    |

Applicant is to complete the following steps before the Student's Pass (STP) can be issued:

| Step 1:<br>Log in and<br>upload<br>documents                          | <ul> <li>Log in to STP eService:<br/><u>https://eservices.ica.gov.sg/ipsolarplus/web/index</u> and upload the<br/>required documents at least 1 month before the expiry of this IPA.</li> </ul>                                                                                                    |
|-----------------------------------------------------------------------|----------------------------------------------------------------------------------------------------|
| Step 2:<br>Make<br>payment<br>(if<br>applicable)                      | Make payment after Step 1 is shown 'Completed' in the STP eService.                                                                                                    |
| Step 3:<br>Completion<br>of<br>Formalities:<br>Make an<br>appointment | <ul> <li>Make appointment after Step 2 is completed. Completion of formalities with ICA is strictly by appointment only, <u>no walk-ins are allowed</u>. Visit ICA Website to make an e-appointment. Select e-Services and Forms &gt; Make an Appointment. You will need applicant's FIN and e-appointment.</li> </ul> |

### 3. Choose your preferred day and time as below. The earlier, the better.

To make an appointment, please click on a date to select.

Please Note:

Changes will have to be made 1 day before the appointment date. If you have either made 3 changes to your appointment date/time or missed 2 appointments, you will not be allowed to make further changes or any new appointment.

| <prev> 록 May 2012 ▶</prev> |     |     |     |     |     |     |
|----------------------------|-----|-----|-----|-----|-----|-----|
| Mon                        | Tue | Wed | Thu | Fri | Sat | Sun |
|                            | 1   | 2   | 3   | 4   | 5   | 6   |
| 7                          | 8   | 9   | 10  | 11  | 12  | 13  |
| 14                         | 15  | 16  | 17  | 18  | 19  | 20  |
| 21                         | 22  | 23  | 24  | 25  | 26  | 27  |
| 28                         | 29  | 30  | 31  |     |     |     |

Current Appointment Available Date Appointment Full Non-Working Day Dates Not Eligible/Released For Booking

```
Cancel Appointment Back
```

The following time slots are available. Please select your preferred time and click on the "SUBMIT" button to proceed:

| Thursday 31 May 2012                     |            |  |  |
|------------------------------------------|------------|--|--|
| 🔘 08:15 AM                               | 12:30 PM   |  |  |
| 🔘 08:30 AM                               | 12:45 PM   |  |  |
| 🔘 08:45 AM                               | © 01:00 PM |  |  |
| 💿 09:00 AM                               | 🔘 01:15 PM |  |  |
| 🔘 09:15 AM                               | 💿 01:30 PM |  |  |
| 💿 09:30 AM                               | 🔘 01:45 PM |  |  |
| 🔘 09:45 AM                               | © 02:00 PM |  |  |
| 💿 10:00 AM                               | ○ 02:15 PM |  |  |
| ◯ 10:15 AM                               | O 02:30 PM |  |  |
| © 10:30 AM                               | © 02:45 PM |  |  |
| ◯ 10:45 AM                               | O 03:00 PM |  |  |
| © 11:00 AM                               | ○ 03:15 PM |  |  |
| ◯ 11:15 AM                               | O 03:30 PM |  |  |
| ◯ 11:30 AM                               | © 03:45 PM |  |  |
| ◯ 11:45 AM                               | 04:00 PM   |  |  |
| ○ 12:00 PM                               | 04:15 PM   |  |  |
| ○ 12:15 PM                               |            |  |  |
| Current Appointment Available Time Slots | Ibmit Back |  |  |

### 4. Your appointment is booked! Please be punctual.

Step 4 of 4: Acknowledgement

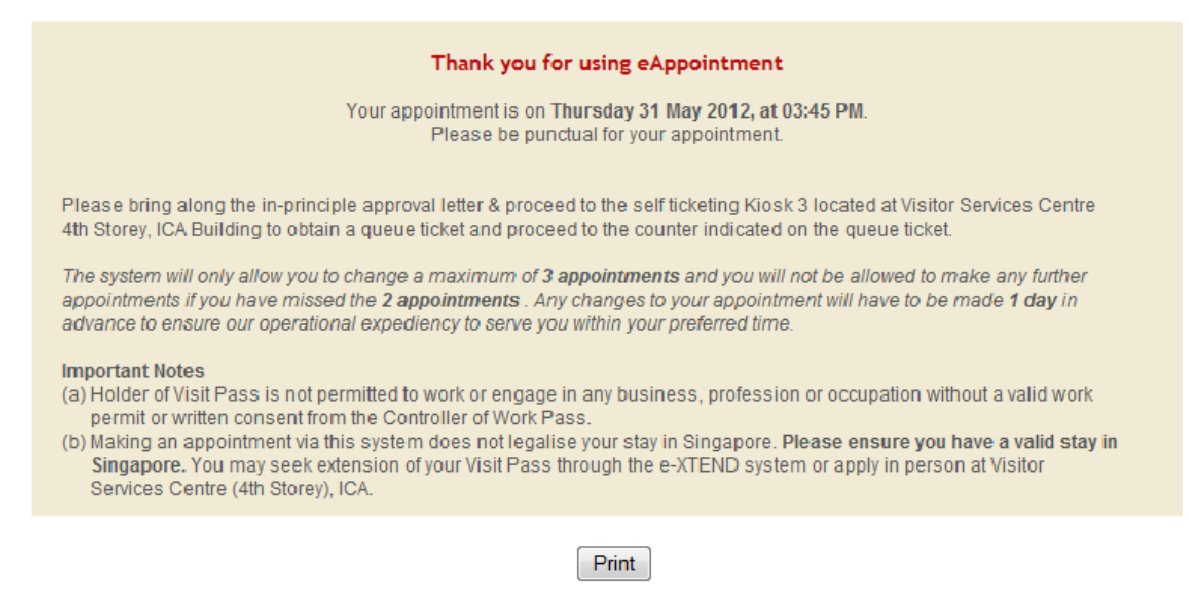

Important: You will be notified via email once your new digital Student's Pass is available for download. To retrieve it, please use SingPass to access the FileSG platform. Once you have successfully downloaded your digital Student's Pass, kindly forward a copy to your Student Ambassadors for record-keeping.

Should you require any further clarification, please do not hesitate to contact the Student Affairs Department at 6709 3688 or email to <u>studentaffairs-singapore@jcu.edu.au</u>.